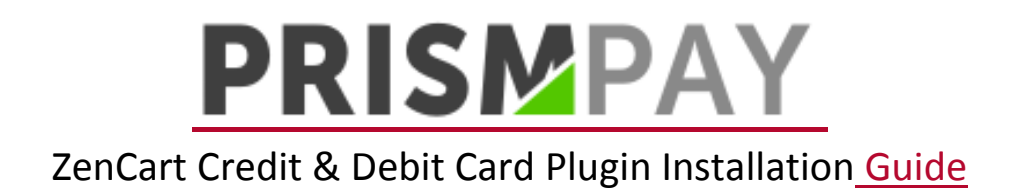

- 1) Extract the Plug-in File.
- 2) Copy, Paste and Replace the sub folder each by each of "includes" of your Zen Cart web store.
- 3) Log-in with your Zen Cart admin panel.

| [                     | Admin Login  |
|-----------------------|--------------|
| Admin Username: admin |              |
| Admin Password:       |              |
| Login                 |              |
| Forg                  | jot Password |

Please be aware that after 15 minutes of inactivity, you will be required to login again.

Note: All passwords expire after 90 days, at which time you will be prompted for a new password.

## 4) Click "Modules->Payments" at the top menu.

| Prove the art of e-commerce                               |                                        |                                                   | Yo             | our version of Ze<br>(Y | n Cart® ap<br>ou are pres | ppears to be curren<br>sently using: v1.5.4 |
|-----------------------------------------------------------|----------------------------------------|---------------------------------------------------|----------------|-------------------------|---------------------------|---------------------------------------------|
| Wednesday 14 Oct 2015 6:49:46<br>hp - UTC - English_Unite | AM +0000 GMT [::1]<br>d States.1252    | Admin Home                                        | Online Catalog | Support Site            | Version                   | Account   Logof                             |
| Configuration Catalog Modules Customers                   | Locations / Taxes Localization Reports | Tools Gift Certificate/Coupons Admin Access Manag | gement Extras  |                         |                           |                                             |
| Payment                                                   |                                        |                                                   |                |                         |                           |                                             |
| Shipping                                                  |                                        |                                                   |                |                         |                           |                                             |

## 5) Browse for PrismPay CC API and click on it.

#### PAYMENT MODULES

| Modules                                           |                     | Sort Order | Orders Status | Action |
|---------------------------------------------------|---------------------|------------|---------------|--------|
| Authorize.net (SIM)                               | authorizenet        | •          |               | (Î)    |
| Authorize.net (AIM)                               | authorizenet_aim    | •          |               | (Î)    |
| Authorize.net - eCheck                            | authorizenet_echeck | •          |               | (Î)    |
| Cash on Delivery                                  | cod                 | •          |               | (Î)    |
| Free Order                                        | freecharger         | 1 🔾        | default       | (Î)    |
| FirstData/Linkpoint/YourPay API                   | linkpoint_api       | •          |               | (Î)    |
| Check/Money Order (not configured - needs pay-to) | moneyorder          | 2 🔾        | default       | 1      |
| PayPal Website Payments Standard                  | PayPal              | •          |               | (Î)    |
| PayPal Website Payments Pro                       | PayPal              | •          |               | (Î)    |
| PayPal Express Checkout                           | PayPal              | •          |               | 1      |
| PrismPay ACH API                                  | prismpay_ach_api    | •          |               | •      |
| PrismPay API                                      | prismpay_cc_api     | •          |               | Û      |

6) Then click on the install button to install it.

| PrismPay API                |           |  |
|-----------------------------|-----------|--|
|                             | 🕂 install |  |
| PrismPay API<br>Credit Card |           |  |

7) Fill out the configuration form and click "Update Button".

| PrismPay API (in Testing mode)                                                                         |
|----------------------------------------------------------------------------------------------------|
| Enable PrismPay Credit Card API Module                                                                 |
| Do you want to accept recurring PrismPay payments via<br>the API Method?                               |
| • True                                                                                                 |
| ○ False                                                                                                |
| Login ID<br>The API Login ID used for the PrismPay service                                             |
| Sub ID<br>The API Sub ID used for the PrismPay service                                                 |
|                                                                                                    |
| Merchant ID<br>The ABL Merchant ID used for the BrismPay service                                       |
|                                                                                                    |
| Transaction Mode<br>Transaction mode used for processing orders                                        |
| Test                                                                                                   |
| O Live                                                                                                 |
| Sort order of display.<br>Sort order of display. Lowest is displayed first.<br>0                       |
| Set Order Status<br>Set the status of orders made with this payment module<br>to this value<br>default |
| update cancel                                                                                          |

8) Configuration Form required your Prismpay Login Id, Sub Account Id (If available) and Merchant Pin (If available).

9) Set "Transaction Mode" to "Live" and get paid by your customers.

# **Release Notes:**

# **Current Version: 1.0.0**

- 1) When you install this plug-in it enables Credit Card processing in your Zen Cart online store.
- 2) This version currently support Credit Card processing.